# DirectAdmin: Cài ??t ch?ng ch? s? SSL

admin Sun, Apr 14, 2019 Chứng Chỉ Số SSL Certificates 0 1807

### H??ng d?n cài ??t ch?ng ch? s? dành cho DirectAdmin

#### ?? cài ??t SSL trên DirectAdmin, b?n s? c?n các t?p tin sau

## 1. tenmien.key

N?u b?n t?o CSR trên DirectAdmin, Private key ?ã có s?n, N?u b?n t?o CSR tr?c tuy?n, b?n có th? tìm th?y trong email có tiêu ?? là: **CSR và Private Key ?ã ???c kh?i t?o** 

#### 2. tenmien.crt

B?n có th? tìm th?y trong email có tiêu ?? là **Gi?y ch?ng nh?n** SSL m?i ?ã ???c ban hành ho?c t?i trên website

#### 3. tenmien.ca-bundle

B?n có th? tìm th?y trong email có tiêu ?? là **Gi?y ch?ng nh?n SSL m?i ?ã ???c ban hành** ho?c t?i trên website

Khi ch?ng ch? c?a b?n ???c ban hành, b?n s? nh?n ???c t?p tin Certificate có tên tenmien.zip t? h? th?ng qua email b?n ??ng ký ho?c b?n có th? t?i t? website, trong t?p tin nén b?n s? nh?n ???c 2 t?p tin, 1 là tenmien.crt (t?p tin Certificate cho tên mi?n c?a b?n), 2 là t?p tin tenmien.ca-bundle (t?p tin intermediate certificate c?a CA)

#### Sau khi b?n chu?n các t?p tin c?n thi?t, ti?n hành cài ??t nh? sau:

1. ??ng nh?p vào DirectAdmin.

#### 2. Nh?n vào SSL Certificates ? m?c Advanced Features.

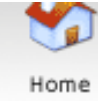

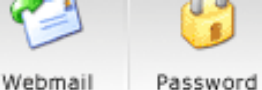

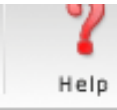

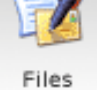

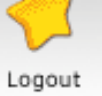

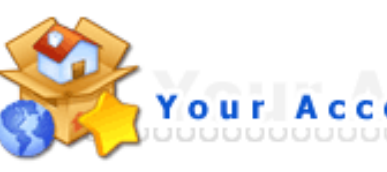

Domain Setup

Change Password Login History DNS Management Support Center Installed Perl Modules Create/Restore Backups Site Summary / Statistics / Logs

FTP Management Subdomain Management MySQL Management Password Protected Directories File Manager

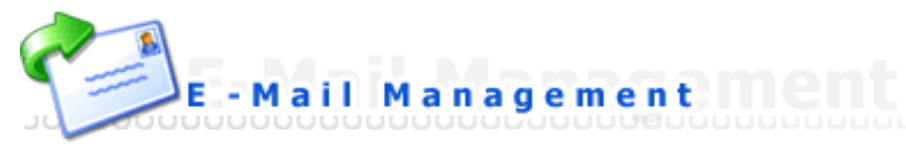

E-Mail Accounts Catch-All E-Mail Forwarders Autoresponders Vacation Messages Spamassassin Setup Mailing Lists SPAM Filters Webmail: Squirrelmail Webmail: Roundcube MX Records

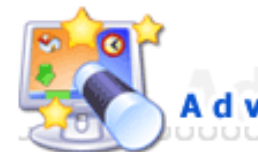

Server Information SSL Certificates Cronjobs Mime Types

Mime Types Apache Handlers Custom Error Pages phpMyAdmin Site Redirection Domain Pointers Login Keys

Nh?n ???c báo l?i **You can only add a certificate if you own the ip you are using**, xem cách kh?c ph?c ? ?ây

3. Ch?n Paste a pre-generated certificate and key.

| SSL is currently <b>enabled</b> for this domain. You can disable it <b>here</b> . |                                                                         |              |  |  |  |  |
|-----------------------------------------------------------------------------------|-------------------------------------------------------------------------|--------------|--|--|--|--|
| SSL Certificates                                                                  |                                                                         |              |  |  |  |  |
|                                                                                   | Use the server's certificate                                            |              |  |  |  |  |
|                                                                                   | Use the server's shared signed certificate.                             |              |  |  |  |  |
| •                                                                                 | Create your own self signed certificate<br>Create A Certificate Request |              |  |  |  |  |
|                                                                                   | 2 Letter Country Code                                                   |              |  |  |  |  |
|                                                                                   | State/Province                                                          |              |  |  |  |  |
|                                                                                   | City                                                                    |              |  |  |  |  |
|                                                                                   | Company                                                                 |              |  |  |  |  |
|                                                                                   | Company Division                                                        |              |  |  |  |  |
| 1                                                                                 | Common Name                                                             | www.demo.com |  |  |  |  |
| U                                                                                 | E-Mail                                                                  |              |  |  |  |  |
| т                                                                                 | Key Size (bits)                                                         | 4096 ~       |  |  |  |  |
|                                                                                   | Certificate Type                                                        | SHA256 V     |  |  |  |  |
| Ó                                                                                 | Paste a pre-generated certificate and key                               |              |  |  |  |  |
|                                                                                   |                                                                         | Save         |  |  |  |  |
|                                                                                   |                                                                         |              |  |  |  |  |

Click Here to paste a CA Root Certificate

# Sao chép Private key c?a b?n và dán vào ô: **Paste a pre-generated certificate** and key.

N?u b?n t?o CSR tr?c tuy?n khi kích ho?t ??n hàng, chúng tôi ?ã g?i 1 email v?i tiêu ?? **CSR và Private Key ?ã ???c kh?i t?o** t?i email c?a b?n, Private key b?t ??u t? -----BEGIN PRIVATE KEY----- ??n -----END PRIVATE KEY----- ho?c toàn b? n?i dung t?p tin tenmien.key trong t?p tin ?ính kèm.

|   | Paste a pre-generated certificate and key                                                                                                    |  |
|---|----------------------------------------------------------------------------------------------------|--|
|   |                                                                                                    |  |
| 1 | <pre>BEGIN PRIVATE KEY IIEvgIBADANBgkqhkiG9w0BAQEFAASCBKgwggSkAgEAAoIBAQCnN5beAzxJZjg3 qqwbzXl299m40fyo+hgNfAk+2iyfed/h+N49JUCrFfOCvploc+K403jgThAT17yq df/F4YwY42gubdHuXq77M85VaEIi6Y+amd/v8CxazeHtNhmv+PdTt7gB310BmRJj 684vfum1H2187a3cjVQRTHvDcmt70iTYiQhA/ZLH372DR0MexfJayLFe3PncJUr CrFGzEX1JhcZ2I4MfzMn3nR/KZ6XpmJ6jNaeynHCY91s17YKAgj3gtvdjKBbM1X8 UZ+ynAULYeiAZerCYqGTUgwOCLuWqjPeGT7NCM3A6nFKCiPY2jW/29Xf4uCeyiGb jtYqy1qLAgMBAAECggEBAIm8Ejg82GKIUdz/7w07awYXfePW/xbtE3MO5i124 216pvXV5yhDDQLcrA/WzrqJM9j3cTwXpJ/BIrdtywzE1D4YeIBLCTuN/cAIBFG3p cG3p3Tkn3YEWIMhhTZtT0XXt2FVChLtyOMsgSn94zCe4NcQP8Sr9mchbsxazhrIL F7B42+FK791uWmu2y+iIJ25BKL7/q4ZYrifx64iFCVJWsLGdTKN0x9KZH1HALRi1END PRIVATE KEY Dán Private Key của bạn trước</pre> |  |
|   |                                                                                                    |  |
|   | Paste from Clipboard Copy to Clipboard (IE only)                                                                                                    |  |
|   | Save                                                                                                    |  |

M? t?p tin **Certificate** có tên **tenmien.crt** b?ng m?t ph?n m?m so?n th?o v?n b?n nh? Notepad, sao chép và dán vào ô này, ngay bên d??i **Private Key**. Nh?p Save ?? I?u I?i.

L?u ý: Th? t? là Private key tr??c, Certificate ? dòng d??i c?a private key

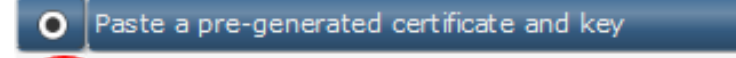

| 1 | BEGIN PRIVATE KEY                                                       |      |
|---|-------------------------------------------------------------------------|------|
|   | MIIEvgIBADANBgkqhkiG9w0BAQEFAASCBKgwggSkAgEAAoIBAQCnN5beAzxJZj          | q3   |
| - | qqwbzX1Z89m4Ofyo+hgNfAk+2iyfed/h+N49jUCrPfOCvploc+KM03jgThAT17          | λď   |
|   | df/F4YwY42gubdHuXq77M8sVaEIi6Y+amd/v8CxazeHtNhmv+PdTt7gB310BmR          | Lj   |
|   | 684vfumIiH2187a3cjVQH7HvDcmt70iTYiQhA/ZLHs7zDR0WexfJayLFe3PncJ          | Ur   |
|   | CrFGzEX1JhcZZI4MfzMn3nR/KZ6XpmJ6jNaeynHCY91s17YKAgj3gtvdjKBbM1          | .X8  |
|   | UZ+ynAULYeiAZerCYqGTUgwOCLuWqjPeGT7NCM3A6nFXCiPY2jW/z9Xf4uCeyi          | .Gb  |
|   | JtYqylqLAgMBAAECggEBAIm8Ejrg82GKIUdz/7w07awYXfePW/xbtEA3M05ii2          | r4   |
|   | 216pvXV5yhDDQLcrA/WzrqJM9j3cTwXpJ/BIrdtywxE1D4Ve1BLCTuN/cAI8FG          | 3p   |
|   | Tkn3YEWIMhhTZtTOXXt2FVChLtyOMsgSn94zCe4NcQP8Sr9mchbsxazhr               | IL   |
|   | FK791uWmu2y+iIJ25BKL7/q4ZYrifx64iFCVJWsLGdTKNOx9KZH1HALR                | i1   |
|   | END PRIVATE KEY                                                         |      |
|   | BEGIN CERTIFICATE                                                       |      |
|   | MIIFWDCCBECgAwIBAgIQMmo+rgq7KR/OGg4viNmq/jANBgkqhkiG9w0BAQsFAD          | CB   |
|   | kDELMAkGA1UEBhMCR0IxGzAZBgNVBAgTEkdyZWF0ZXIgTWFuY2hlc3RlcjEQMA          | 4G   |
|   | A1UEBxMHU2FsZm9yZDEaMBgGA1UEChMRQ09NT0RPIENBIExpbW10ZWQxNjA0Bg          | NV   |
|   | BAMTLUNPTU9ETyBSU0EgRG9tYWluIFZhbGlkYXRpb24gU2VjdXJ1IFNlcnZlci          | .BD  |
|   | QTAeFw0xNzA5MDYwMDAwMDBaFw0xNzEyMDUyMzU5NT1aMFYxITAfBgNVBAsTGE          | Rv   |
|   | bWFpbiBDb250cm9sIFZhbGlkYXR1ZDERMA8GA1UECxMIRnJ1ZSBTU0wxHjAcBg          | NV   |
|   | BAMTFXd3dy5ibG9ndGhhbmhjb25nLmNvbTCCASIwDQYJKoZIhvcNAQEBBQADgg          | EP   |
|   | ADCCAQoCggEBALx21qipovc4XqyNCaNLzaZ4r4PQPiJ/aWaDJZAJw/faE6vQPW          | Jq   |
|   | rhPQYDZHJjmle1EZ/Qi6siJSNv8Buo21imd7U/7xJ2aFFV2L1j6RmL+0AJUMsc          | :/J  |
|   | CipHWUA5YzEn+kCxa+jHLrnkKczjVChe8pTYDwauKgHWIeB+AjfOWKLwtRrFPN          | 14 z |
|   | NmIllnd+sjQ1ghgIDaRZiMqIR4nV35kczhP5GPh0GT2QJcR8upPwfB0860nu/b          | iz   |
|   | KDIU231w0vcqssc9TrQczxtNkUegs4UrkwZx1+TmWd1HOgHqD13yPKvn2Bb1+B          | Nq   |
|   | j <u>Bwtn</u> 10/vGuhw6+mNtMKpp0bZFm6fHXmBQ8CAwEAAaOCAeUwggHhMB8GA1UdIw | QY   |
|   | CvajqUWgvYkOoSVnPfQ7Q6KNrnMB0GA1UdDgQWBBSGX2sbzSYk6yKan0                | OY   |
|   | END CERTIFICATE                                                         |      |
|   | D (a O antificante la tra des (d Datasets Jacob                         |      |
|   | Dan Certificate ben duroi Private key                                   |      |
|   |                                                                         |      |
|   |                                                                         |      |
|   |                                                                         |      |
|   |                                                                         |      |
|   |                                                                         |      |
|   |                                                                         |      |
|   |                                                                         |      |
|   | Paste from Clipboard Copy to Clipboard (IE only)                        |      |
|   |                                                                         | C    |
|   |                                                                         | Save |

4. Quay l?i thanh qu?n lý SSL Certificates và nh?n vào Click here to paste a Root CA Certificate.

5. Dán **intermediate certificate**/CA BUNDLE (toàn b? n?i dung c?a t?p tin **tenmien.ca-bundle**) vào ô này. Hãy ch?c ch?n là b?n ch?n **Use a CA Cert.** 

|                                                                                                    |                                                                                                    | 🗹 Use a                                                                                                    | a CA Cert.                                                                                                    |                                                                                                    |                                                                                                    |                                                                                                    |
|----------------------------------------------------------------------------------------------------|----------------------------------------------------------------------------------------------------|----------------------------------------------------------------------------------------------------|----------------------------------------------------------------------------------------------------|----------------------------------------------------------------------------------------------------|----------------------------------------------------------------------------------------------------|----------------------------------------------------------------------------------------------------|
| BEGIN CEI<br>MIICkDCCAfm<br>MBoGA1UECH<br>ZWN1cmUgR<br>MDYyMTA0MC<br>dXJIIEluYy4xLT<br>c3MgQ0EtMT0<br>UdXfp9E3j9Hi<br>580/gG2NqfT<br>oSbrhTMhHD-<br>MA8GA1UdEw<br>aGwwHQYDVI<br>A4GBADDIAV0<br>Z70Br83gcfx<br>8qlYNMR1pHM<br>END CERT | CTIFICATE<br>AwiBAgIBATANBgko<br>MTRXF1 aWZheCBTZ<br>xvYmFsIGVCdXNpbr<br>AwMFowWjELMAkGA:<br>ArBgNVBAMTJEVxdW<br>BnzANBgkqhkiG9w0<br>gXNBUmCbnaEXJnit<br>WK8D3+ZmqY6KxRw<br>ePmBudpxnhcXlw28<br>EB/wQFMAMBAf8wH<br>COBBYEFL6ooHRyU<br>Gqx+pf2rnQZQ8w1j7<br>z2TE4JaY0KNA4gGK<br>c8Y3c7635s3a0kr/c<br>FICATE | hkiG9w0<br>WN1cmL<br>nV2cyBD<br>1UEBhM0<br>IBAQEFA<br>x7HoJpQ<br>IP1ORRC<br>CAwEAA<br>wYDVR0j<br>GtEt8kj2l<br>7aDRRJbp<br>7ycH8WL<br>IRAevsvli | BAQQFADE<br>JgSW5jLjEtk<br>QS0xMB4XI<br>CVVMxHDAa<br>J2VjdXJIIEds<br>AOBjQAwgY<br>ytd4zjTov2/I<br>DhI8bIpaVIR<br>aNmMGQw<br>BBgwFoAU<br>Puo/7NXa2i<br>GTJxQx78T<br>JBikQtBmV<br>O1qEYBIWI | aMQsw(<br>ICsGA10<br>DTkSMD)<br>BgNVBA<br>b2JhbCE<br>kCgYEA<br>Kaelpzm<br>w28HFki<br>EQYJYIZ<br>rqigdHJQ<br>sMA0G(<br>3LUX47i<br>LUSCGE(<br>(IV | CQYDVQQGE<br>JEAxMkRXF1a<br>(yMTAOMDAw<br>oTE0VxdWlm<br>81QnVzaWSI<br>uucXkAJISTRV<br>KNc6fuKcxtc<br>49yRcuoWcDI<br>AYb4QgEBB<br>a0S3ySPY+6<br>CSqGSIb3DQ<br>4e/okENI7SS<br>CAhX2xrD2yu | wJVUzEc<br>WZheCBT<br>MFoXDTIW<br>YXggU2Vj<br>/PEnC<br>NM50/<br>AQDAgAH<br>5j/s1dr<br>EBBAUA<br>+RkA<br>iCRyv |
|                                                                                                    | Paste from Clipbo                                                                                                    | bard                                                                                                    | Copy to Clip                                                                                                    | board                                                                                                    | (IE only)                                                                                                    |                                                                                                    |

6. Nh?p Save ?? L?u.

7. Nh?n **Home** ?? quay tr? l?i trang ch?, ch?n **Domain Setup** -> ch?n **tên mi?n** c?a b?n ?? vào m?c cài ??t c?a tên mi?n

- Ch?n Secure SSL và nh?p Save
- Ch?n Use a symbolic link from private\_html to public\_html allows for same data in http and https và nh?p Save

| Modify demo.com                   |                         |               |                                       |  |  |  |
|-----------------------------------|-------------------------|---------------|---------------------------------------|--|--|--|
| Bandwidth (MB)                    | 3000.0                  |               | Same as Main Account                  |  |  |  |
| Disk Space (MB)                   | 0                       | 1             | Same as Main Account                  |  |  |  |
| Secure SSL                        |                         | -             |                                       |  |  |  |
| CGI Access                        |                         |               |                                       |  |  |  |
| PHP Access                        |                         |               |                                       |  |  |  |
| 3                                 |                         | _             | Save                                  |  |  |  |
| 2                                 |                         |               |                                       |  |  |  |
| private_html setup for d          | lemo.com - (SSL must be | enabled ab    | ove)                                  |  |  |  |
| O Va directory named private_html |                         |               |                                       |  |  |  |
| Ose a symbolic link               | from private_html to pu | blic_html - a | llows for same data in http and https |  |  |  |
|                                   |                         |               | Save                                  |  |  |  |
|                                   |                         |               |                                       |  |  |  |

Hoàn thành vi?c cài ??t và s? d?ng SSL trên DirectAdmin

Online URL: <u>https://huongdan.maxserver.com/article-47.html</u>